## LEAD Platform 2022 Continuing Education Courses (CE Credit) MARYLAND

Maryland is now using a new and improved version of FNF LEAD. You will be able to find both "ON DEMAND" and "LIVE WEBINARS" on this site.

If you are not an AgentTrax user, you can follow these directions to register for FNF LEAD thru our National Agency Website.

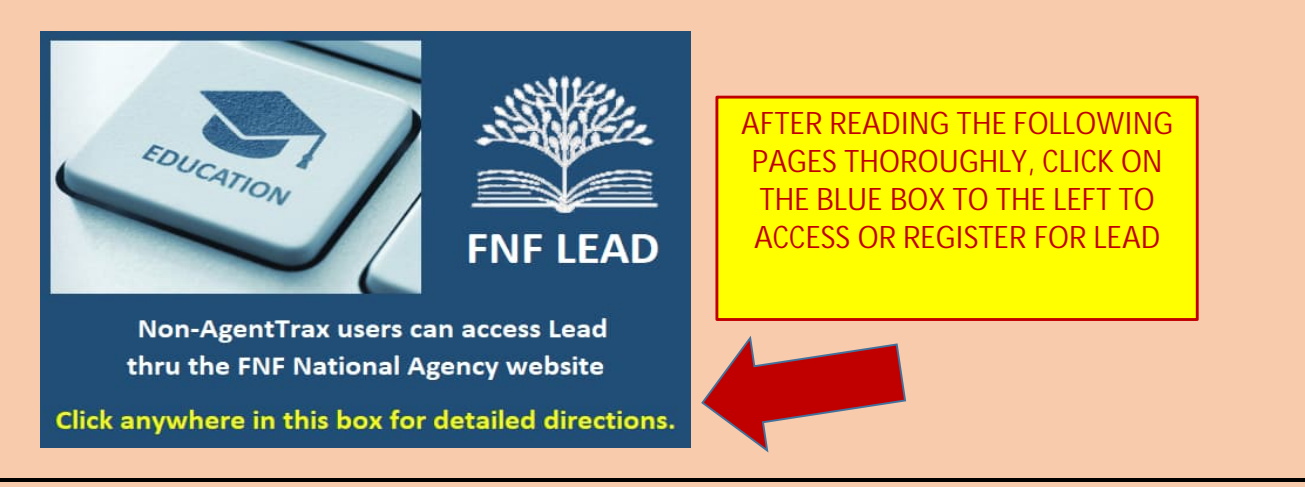

We have made it easier than ever to take our courses. You will need sign up for an account. Whenever you log in and join an "ON DEMAND" or "LIVE WEBINAR" CE course, you will get credit once you have a LEAD Account. You don't need to register for each class.

**NOTE:** ON-DEMAND Courses can be taken anytime at your convenience. You are required to pass a quizz at the end of the course.

LIVE WEBINARS require you to log on just prior to the start of the course. You will be required to answer a few polling questions during the duration of the course.

1. If you haven't already done, so you will need to register for the platform.

NOTE: We prefer that you use your NPN Number (National Producter Number) when first registering for the course. This will make it convenient if you need CE credits in multiple states.

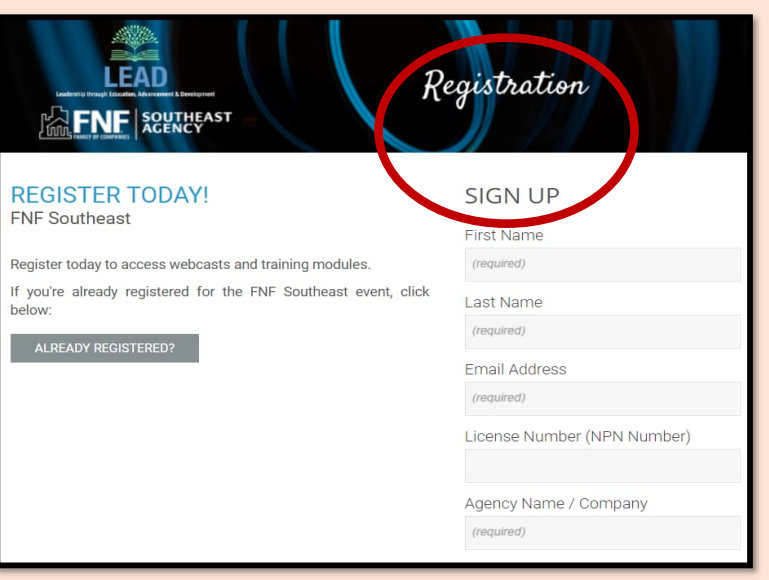

2 After you have signed up for LEAD, you can click on: "ALDREADY REGISTERED?" to proceed to the LEAD platform.

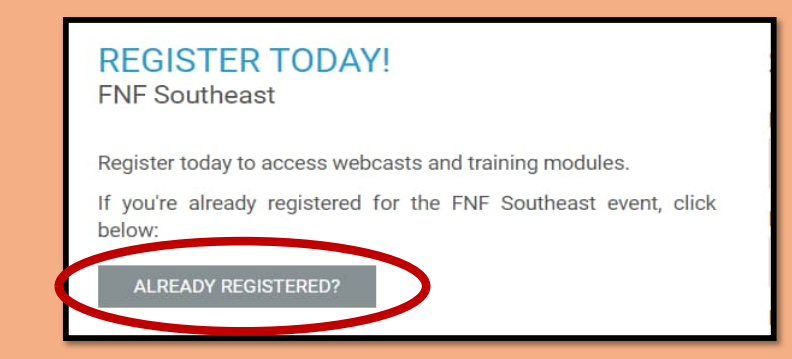

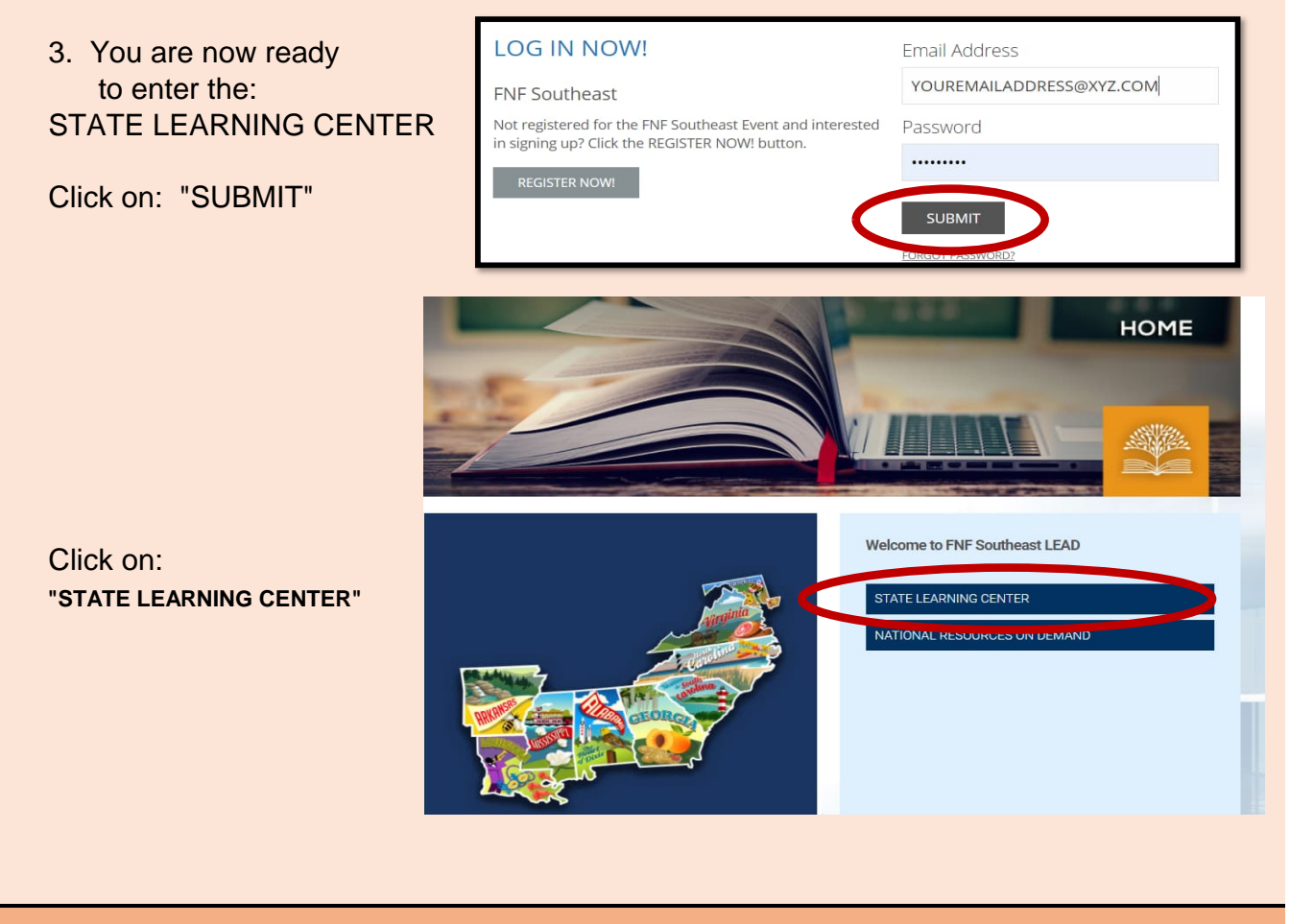

4. For Maryland training rescourses choose:

MARYLAND

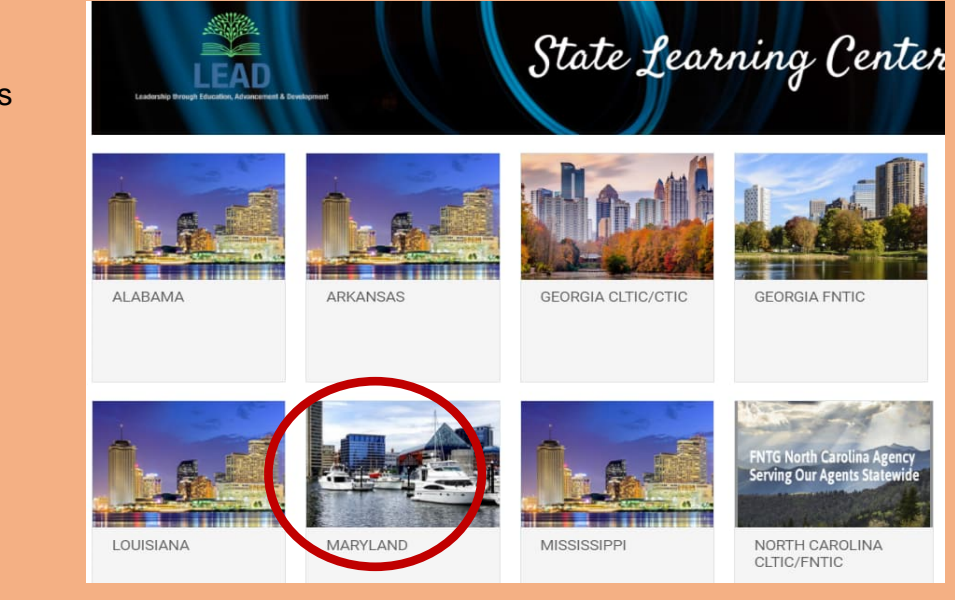

5. For Maryland Continuing Education Courses (CE Credit) choose:

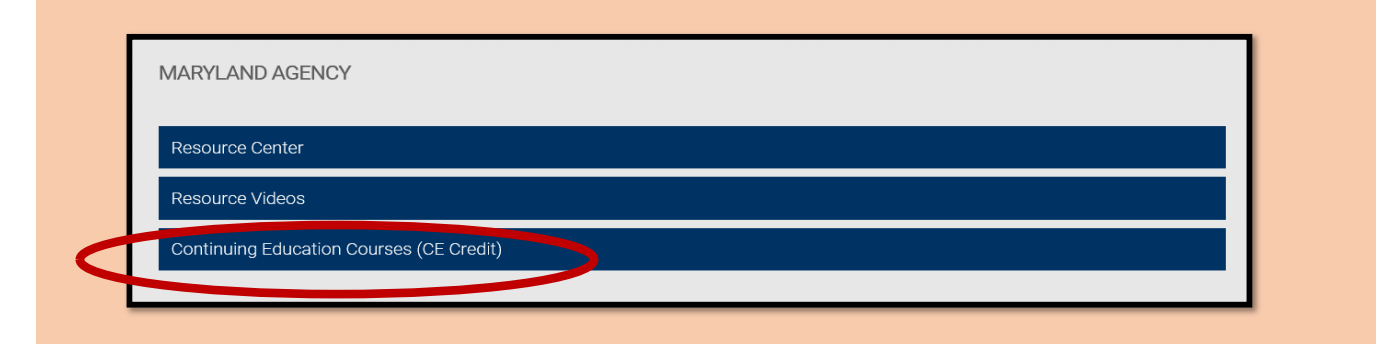

6. Prior to entering a course, please validate your NPN (National Producer Number)

| Click on the little gray shaded circle with your initials             | s in the top right corner                                                                                            |
|-----------------------------------------------------------------------|----------------------------------------------------------------------------------------------------|
| TENE REALESSANT HOME STATE LEARNING CENTER NATIONAL RESOURCES SUPPORT | D AS                                                                                                    |
| LEAD Maryland                                                         |                                                                                                    |
| Then choose "PROFILE" to validate your NPN (Nati                      | onal Producer Number)                                                                                                |
| REFERENCE STATE LEARNING CENTER NATIONAL RESOURCES SUPPORT            | (A) Q                                                                                                    |
| Maryland Wayland CE MY AGENDA                                         | Albert Skorsky<br>PROFILE<br>DOMNETICATION<br>CENTER<br>BRIEFCASE<br>EXIT                                            |
| FILTER: CLEAR MORE                                                    |                                                                                                    |
|                                                                       |                                                                                                    |
| Name                                                                  |                                                                                                    |
| (required)                                                            | Your NPN or License numbe                                                                                            |
| Company Name                                                          | will be entered in                                                                                                   |
| (required)                                                            | the "License Number" field                                                                                           |
|                                                                       |                                                                                                    |
| License Number                                                        | Please update the                                                                                                    |
| License Number                                                        | Please update the<br>"License Number" field with                                                                     |
| License Number                                                        | Please update the<br>"License Number" field with<br>with the correct number.                                         |
| License Number Address (required)                                     | Please update the<br>"License Number" field with<br>with the correct number.<br><i>This helps expedite course cr</i> |

7. You are now ready to choose from any available "ON DEMAND" or "LIVE WEBNARS (Add to Agenda)" which may be available.

| laryland CE MY A             | AGENDA                                                                                                    |                                       |                |
|------------------------------|----------------------------------------------------------------------------------------------------|---------------------------------------|----------------|
| FILTER:                      | CLEAR MORE                                                                                                |                                       |                |
| Fhursday, April 1, 2021      |                                                                                                    |                                       |                |
| îme                          | Presentations A                                                                                           | zions                                 |                |
| 2:30 p.m 01:30 p.m.          | Bankruptcy<br>Speaker(): Roberta Schneider, Martin Goldberg<br>View More                                  |                                       | IARS           |
| hursday, April 8, 2021       |                                                                                                    |                                       |                |
| me                           | Presentations A                                                                                           | ctions ADD TO AGE                     | NDA            |
| 2:30 p.m 01:30 p.m.          | Maryland Foreclosures: Residential Property<br>Speaker(s) Roberts Schneider, Martin Goldberg<br>View More | ADD TO AGENDA                         | es will have   |
| ursday, April 15, 2021       |                                                                                                    | the blue "ADD TO AGEN                 | DA" button     |
| me                           | Presentations A                                                                                           | tions                                 |                |
| 2:30 p.m 01:30 p.m.          | Lessons to Learn from Market Conduct Exams<br>Speaker(s): Roberts Schneider, Joe Shepherd<br>View More    | ADD TO AGENDA                         |                |
| uesday, December 1, 2020     |                                                                                                    |                                       |                |
| Time                         | Presentations                                                                                             |                                       | 50             |
| 10:00 a.m 11:00 a.m.         | 1031 LIKE-KIND EXCHANGES                                                                                  | ON DEMAND                             |                |
| 10:00 a.m 11:00 a.m.         | Back to Basics Hot Topics and Fundamental Issues View More                                                |                                       | D<br>will have |
| 10:00 a.m 11:00 a.m.         | BEC and Wire Fraud<br>View More                                                                           | ON DEMAND the blue "ON DEMAND"        | button         |
| I-DEMA<br>your co<br>passing | ND Courses can be taken anytime<br>nvenience.<br>grade on a quiz is required.                             | Actions <ul> <li>ON DEMAND</li> </ul> |                |
| /E WEB<br>Itlook C           | INARS can be added to your<br>alendar by clicking "ADD TO AGENI                                           | Actions                               |                |
|                              |                                                                                                    |                                       | A              |
| oworing                      | a few polling questions intereserve                                                                       | ADD TO AGEND                          | Α              |
| swering                      | g a few polling questions intersperse                                                                     | ADD TO AGEND                          | A              |

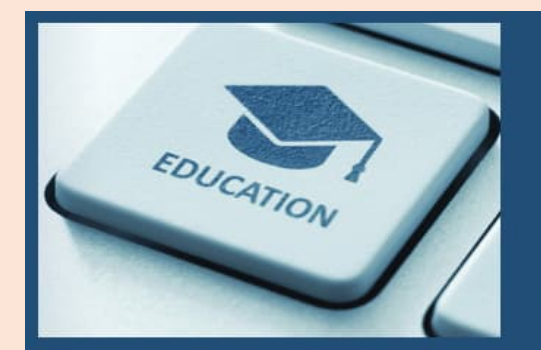

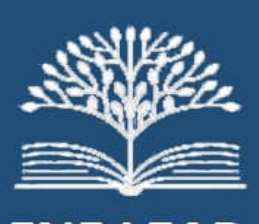

**FNF LEAD** 

Non-AgentTrax users can access Lead thru the FNF National Agency website

Click anywhere in this box for detailed directions.

AFTER READING THE PAGES ABOVE THOROUGHLY, CLICK ON THE BLUE BOX TO THE LEFT TO ACCESS OR REGISTER FOR LEAD

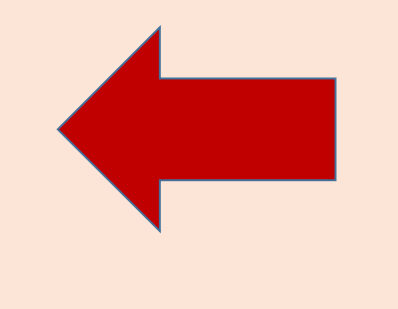